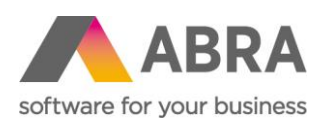

ABRA Software a.s. Jeremiášova 1422/7b 155 00 Praha 13

IČ 25097563 DIČ: CZ25097563 Zaps. v OR u Městského soudu v Praze, odd. B, vložka 4475

# ABRA E-SHOP

# DÁRKOVÉ POUKAZY

Aktualizováno 17. srpna 2023

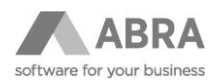

### OBSAH

| 1. | DÁRKO | DVÉ POUKAZY                                | .3 |
|----|-------|--------------------------------------------|----|
|    | 1.1   | ZADÁNÍ AKCE V MODULU CRM (AGENDA AKTIVITY) | .3 |
|    | 1.2   | POUŽITÍ V E-SHOPU                          | .4 |
|    | 1.3   | ULOŽENÍ AKCÍ V ABRA GEN                    | .5 |

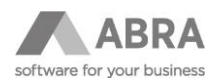

## 1. DÁRKOVÉ POUKAZY

### 1.1 ZADÁNÍ AKCE V MODULU CRM (AGENDA AKTIVITY)

Nastavení slevového kódu nebo dárkového poukazu se provádí v agendě **Aktivity** na záložce **Formuláře**, kde je potřeba zvolit **Definovatelný formulář** – ESHOP.

| + Otevřít 🛛 🗙 Zavřít | Začínáme <u>.</u> <u>O</u> mezení                                                | Seznam Detail Připojené doklady Historie Ochrana dat Přílohy                                                                                            |
|----------------------|----------------------------------------------------------------------------------|----------------------------------------------------------------------------------------------------|
| Aktivity             | Doklad: AKCE-1/2022                                                              | Předmět:                                                                                                    |
|                      | Čas vytvoření:22.07.2022 9:39:00                                                 | Čas posl.opravy: 16.11.2022 10:30:00                                                                                                    |
|                      | <u>H</u> lavička <u>E</u> irma                                                   | Obsah Foto Kontakty Účastníci Evidence času <b>Formuláře</b>                                                                                            |
|                      | Definovatelný formulář: ESHOP                                                    |                                                                                                    |
|                      | Kód Akce 2022                                                                    |                                                                                                    |
|                      | Měna CZK 👻                                                                       | Česká koruna                                                                                                    |
|                      | Finanční sleva 150,00                                                            | 0                                                                                                    |
|                      | Procentní sleva 0,00                                                             | 0                                                                                                    |
|                      | Limit pro slevu 1 000,00                                                         | 0                                                                                                    |
|                      | Platnost Do: 31.12.2022                                                          |                                                                                                    |
|                      | Sortim. skupina 🛛 💌                                                              |                                                                                                    |
|                      | 🔽 Registrovaný zá                                                                | ák.                                                                                                    |
|                      | 🗾 Typ Akce /Hrom                                                                 | nadná- ANO/                                                                                                    |
|                      | Pozn.: Pokud není vybrána sortimetní s<br>na všechny skladové karty s vyjímkou t | skupina ani skladové karty na Dárkovém poukazu, pak je dárkový poukaz použitelný<br>těch, kde je zapnutý přepinať "vyloučit ze slev" na Skladové kartě. |
|                      | Omezení použití dle vybraných skl                                                | ladových karet                                                                                                    |
|                      | Otevřít v agendě                                                                 |                                                                                                    |
|                      | Kód karty 🗆                                                                      | Název karty 🗆                                                                                                    |
|                      |                                                                                  |                                                                                                    |
|                      |                                                                                  |                                                                                                    |

| POLOŽKA               | POPIS                                                                                                    |
|-----------------------|----------------------------------------------------------------------------------------------------|
| Kód Akce              | Kód akce musí být unikátní. Bude doplněn do kódu Aktivity v CRM před začátkem<br>AKCE.                                                                                                    |
| Měna                  | Měna poukazu.                                                                                                    |
| Finanční sleva        | Sleva v měně včetně DPH – uplatní se na celou dodávku.                                                                                                    |
| Procentní sleva       | Výše slevy v procentech – uplatní na celou dodávku.                                                                                                    |
| Limit pro slevu       | Udává minimální výši objednávky pro uplatnění slevy.                                                                                                    |
| Platnost Do           | Datum, do kdy akce platí – na e-shopu se bude kontrolovat platnost – v případě, že<br>bude akce ukončena, zobrazí se pouze upozornění "Akce skončila".                                                                 |
| Sortimentní skupina   | Omezení na sortimentní skupinu.                                                                                                    |
| Registrovaný zákazník | <ul> <li>ANO – Akci lze použít jen pro registrované zákazníky.</li> <li>o Po uplatnění akce dojde taktéž k zapsání firmy do záložky Kontakty.</li> <li>NE – Akci lze použít i pro neregistrované zákazníky.</li> </ul> |
| Typ Akce              | <ul> <li>Hromadná ANO – mohou využívat všichni zákazníci.</li> <li>o Pokud není zároveň zatržena položka "Registrovaný zákazník", tak<br/>poukaz lze použít neomezeně na každou firmu.</li> </ul>                      |

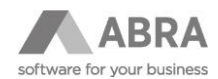

| Hromadná NE – individuální (lze použít jen jednou). |                                                                                                    |  |  |  |  |  |
|-----------------------------------------------------|----------------------------------------------------------------------------------------------------|--|--|--|--|--|
|                                                     | <ul> <li>Klient si zakoupí dárkový poukaz například za 500 Kč nebo 1 000 Kč.</li> <li>Váš pracovník vyplní unikátní kód Akce.</li> <li>Kód půjde použít vždy jen jednou.</li> </ul> |  |  |  |  |  |
| Omezení použití dle<br>vybraných skladových karet   | Omezí využití slevy nebo dárkového poukazu pouze na vybrané skladové karty.                                                                                                    |  |  |  |  |  |

#### POZNÁMKA

E-shop pracuje pouze s položkami v definovatelném formuláři pro e-shop. Například nelze v základní verzi omezit dárkový poukaz na konkrétní firmu, dle záložky "Hlavička", kde tato možnost je.

### 1.2 POUŽITÍ V E-SHOPU

Výběr Akce se zobrazí ve druhém kroku objednávky pod blokem **Způsob dopravy**. Uživatel zadá kód, a pokud existuje, zobrazí se název akce.

Na stránce probíhá validace:

- Limity pro poskytnutí slevy.
- Akce již skončila.
- Poukaz nebyl nalezen.
- Poukaz byl akceptován.

| Dárkové poukazy a slevové | kupóny |  |  |
|---------------------------|--------|--|--|
| Kód poukazu               | OK     |  |  |

E-shop indikuje, že nebyl nalezen poukaz:

| Dárkové poukazy a slevové kupóny |    |                      |            |  |  |  |  |  |
|----------------------------------|----|----------------------|------------|--|--|--|--|--|
| NAZEV_KODU                       | ОК | Poukaz nebyl nalezen | ×          |  |  |  |  |  |
|                                  |    |                      |            |  |  |  |  |  |
|                                  |    |                      | Pokračovat |  |  |  |  |  |

#### TIP

Výše slevy ve finančním vyjádření je zobrazena v rekapitulaci části objednávky.

| ód Název                                                           |
|--------------------------------------------------------------------|
| 8138 X-BIONIC BIKING MAN RACE EVO OW SHIRT LG_SL. Black Black<br>S |
|                                                                    |
|                                                                    |
|                                                                    |
| E EVO OW SHIRT LG_SL Black Black                                   |

Souhlasím s obchodními podmínkami

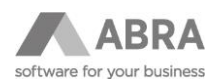

## 1.3 ULOŽENÍ AKCÍ V ABRA GEN

Akce je uložena jako skladová karta s kódem **DP** (musí existovat). Hodnota je vložena z e-shopu.

| Začínáme <u>.</u>  | <u>O</u> mezení Se                                                                                                    | znam Detail                                                                                                    | ⊻ychystávání                                                                                                    | Ochrana dat                                                                                                    | ⊻-vazby Příloł                                                                                                    | ı¥                                                                                                    |                                                                                                    |
|--------------------|----------------------------------------------------------------------------------------------------|----------------------------------------------------------------------------------------------------|----------------------------------------------------------------------------------------------------|----------------------------------------------------------------------------------------------------|----------------------------------------------------------------------------------------------------|----------------------------------------------------------------------------------------------------|----------------------------------------------------------------------------------------------------|
| Doklad: 0P-45/20   | 023 Celkem bez daně                                                                                                    | : 1 363,64CZK DPH:                                                                                                    | 286,36CZK Celkem:                                                                                                    | 1 650,00CZK                                                                                                    |                                                                                                    |                                                                                                    |                                                                                                    |
| <u>H</u> lavička   | Eirma Obs <u>a</u>                                                                                                    | n R <u>e</u> zervace                                                                                                    | Importované <u>d</u> oklady                                                                                                    | Informa <u>c</u> e                                                                                                    | Čer <u>p</u> áno do dokladi                                                                                                    | ) For <u>m</u> uláře                                                                                                    |                                                                                                    |
| Celkové zaok.: Žád | né v na: 0,                                                                                                    | 2000 Změnit celkové zaok                                                                                                    | L.                                                                                                    |                                                                                                    |                                                                                                    |                                                                                                    |                                                                                                    |
| Záznam: 2 z 2      |                                                                                                    |                                                                                                    |                                                                                                    |                                                                                                    |                                                                                                    |                                                                                                    |                                                                                                    |
| Typ Sklad Kód      | d skl.karty Název skl.karty                                                                                                    |                                                                                                    |                                                                                                    |                                                                                                    | Počet Jedn.                                                                                                    | J.cena                                                                                                    | C.cena %DPH Typ p.                                                                                                    |
| 3 HS 98:           | 138 X-BIONIC BIKIN                                                                                                    | IG MAN RACE EVO OW SHIRT LO                                                                                                    | G_SL. Black Black S                                                                                                    |                                                                                                    | 1,000 ks                                                                                                    | 1 800,000 1                                                                                                    | 800,000 21                                                                                                    |
| 3 HS DP            | Dárkový pouka:                                                                                                    | 2                                                                                                    |                                                                                                    |                                                                                                    | 1,000 ks                                                                                                    | 0,000 -                                                                                                    | 150,000 21                                                                                                    |
|                    | Začínárne <sub>s</sub><br>Doklad: <b>OP-45/2</b> 0<br>Hlavička<br>Čelkové zaok.: Žád<br>Záznam: <b>2</b> z <b>2</b><br><b>5</b> Typ Sklad Kó<br>3 HS 98<br>HS DP | Začinárne,         Omezení         Ser           Doklad:         OP-45/2023         Celkem bez daně           Hlavička         Eirma         Obsal           Celkové zaok.:         Žádné         na:         0,7           Záznam:         2 z | Začínáme,     Qmezení     Segnam     Detail       Doklad:     OP-45/2023     Celkem bez daně:     1 363,64CZk     DPH:       Hlavička     Eirma     Obsąh     Rgzervace     Celkové zaok.       Celkové zaok.:     Žádné     na:     0,000     Změnt: celkové zaok.       Záznam:     2 z | Začini me     Omezení     Segnam     Detail     Vychystávání       Doklad:     OP-45/2023     Celkem bez daně:     1 363,64CZK     PH:     286,36CZK     Celkem:       Hlavička     Elima     Obsah     Rezervace     Importované doklady       Celkové zaok:     Žádné     na:     0,000     změnt celkové zaok.       Záznam:     2 z     z       Ypp     Skda     Kód skl.karty     Název skl.karty       3     H5     98138     X-BIONIC BIKING MAN RACE EVO OW SHIRT LG_SL. Black Black S       3     H5     DP     Dárkový poukaz | Začini me,     Qmezení     Segnam     Detail     Vychystávání     Ochrana dat       Doklad:     OP-45/2023     Celkem bez daně:     1 363,64C2K     DPH:     286,36C2K     Celkem:     1 650,00C2K       Hlavička:     Elima     Obsah     Rgzervace     Importované doklady     Informaçe       Celkové zaok:     Žádné     na:     0,000     Změnit celkové zaok.     Importované doklady     Informaçe       Záznam:     2 z     z     z     Vyp     Skda     Kód skl.karty     Nácev skl.karty     Importované doklady     Importované doklady       3     H5     9138     X-BIONIC BIXING MAN RACE EVO OW SHIRT LG_SL. Black Black S     Importované doklady     Importované doklady       3     H5     DP     Dárkový poukaz     Importované doklady     Importované doklady | Začináme     Omezení     Segnam     Detail     Vychystávání     Ochrana dat     X-vazby     Přílož       Doklad:     OP-45/2023     Celkem bez daně:     1 363,64CZK     DPH:     286,36CZK     Celkem:     1 650,00CZK       Hlavička     Eirma     Obsah     Rgzervace     Importované goklady     Informage     Čergáno do dokladů       Celkové zaok:     Žádné     na:     0,000     Změnit celkové zaok:     Zárami     Z       Záznam:     2 z     Změnit celkové zaok:     Počet jedn.     Počet jedn.     Počet jedn.       3     H5     9138     X-BIONIC BILING MAN RACE EVO OW SHIRT LG_SL. Black Black S     1,000 ks     1,000 ks | Začináme,         Omezení         Segnam         Detail         Vychystávání         Ochrana dat         X-vazby         Přílohy,           Doklat:         OP-45/2023         Celkem bez daně:         1 363,64CZK         DPH:         286,36CZK         Celkem:         1 650,00CZK           Hlavička:         Elrma         Obsah         Rgzervace         Importované doklady         Informage         Čergáno do dokladů         Formuláře           Celkové zaok:         Zádré         na:         0,000         Změnt cekové zaok.         Změnt cekové zaok.         V         V         V         V         V         V         V         Nácev sklkaty         Segnam         Ockat Segnam         1         Nácev sklkaty         Segnam         Nácev sklkaty         Segnam         Segnam         Nácev sklkaty         Segnam         1         Nácev sklkaty         Segnam         Segnam         1         Nácev sklkaty         Segnam         Segnam         1         Segnam         1         Segnam         Segnam         Segnam         Segnam         Segnam         Segnam         Segnam         Segnam         Segnam         Segnam         Segnam         Segnam         Segnam         Segnam         Segnam         Segnam         Segnam         Segnam         Segnam |

Skript automaticky uloží firmu zákazníka v agendě Aktivity na záložce Kontakty příslušného slevového kódu.

| + Otevřít   🗙 Zavřít | Začínáme <u>.</u> <u>O</u> meze                       | ní Seznam                               | Detail <u>P</u> řipojené doklady | Hi <u>s</u> torie Ochrana dat          | Přílohy |
|----------------------|-------------------------------------------------------|-----------------------------------------|----------------------------------|----------------------------------------|---------|
| Aktivity             | Doklad: AKCE-1/2022<br>Čas vytvoření:22.07.2022 9:39: | Předmět:<br>00 Čas posl.opravy: 23.05.2 | 023 9:58:00                      |                                        |         |
| Objednávky přijaté   | <u>H</u> lavička <u>E</u> irma                        | Obs <u>a</u> h Fo <u>t</u> a            | ) <u>K</u> ontakty Účastni       | ígi <u>E</u> vidence času For <u>m</u> | juláře  |
|                      | Žádné záznamy                                         |                                         |                                  |                                        |         |
|                      | Firma                                                 | Provozovna                              | Osoba                            | Poznámka                               |         |
|                      | ABRA Software a.s.                                    | Provozovna                              | Janiček                          |                                        |         |
|                      |                                                       |                                         |                                  |                                        |         |

#### POZNÁMKA

Pro funkčnost skriptu je potřeba mít v agendě Typy aktivit se záznamem AKCE zatrženo Používat Kontakty.